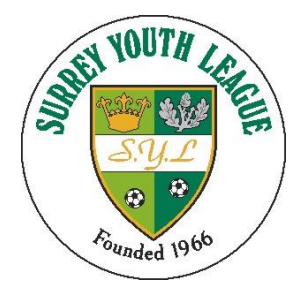

### How to register a new player

# If you want to register a player that didn't play for your club in season 2019/20 follow this process

### **Registration System**

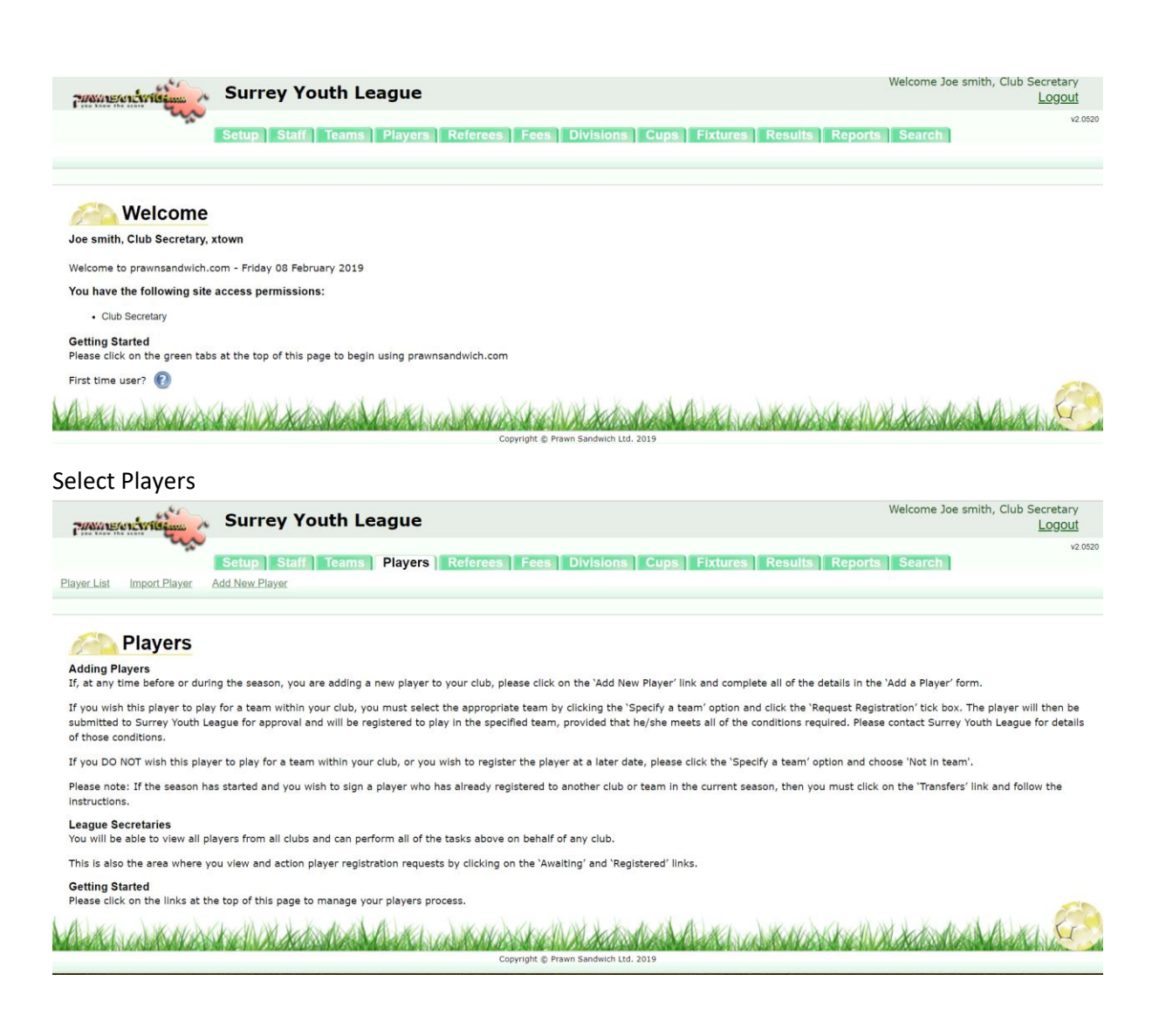

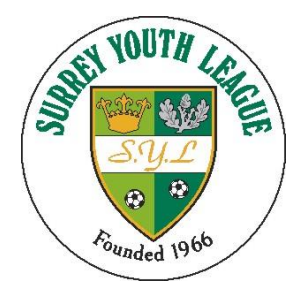

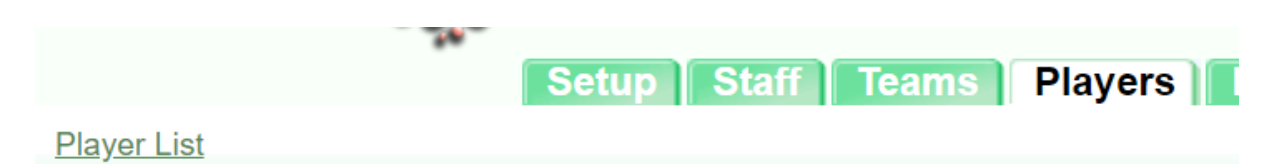

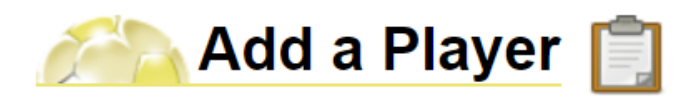

Add all the relevant information

|   | Add a Player 📋            |                  |   |  |  |  |  |
|---|---------------------------|------------------|---|--|--|--|--|
| [ | Identifying Information   |                  |   |  |  |  |  |
|   | First Name                | Wayne            | * |  |  |  |  |
|   | Surname                   | Rooney           | * |  |  |  |  |
|   | Date Of Birth             | 1 ▼ Jan ▼ 2002 ▼ |   |  |  |  |  |
|   | Player's Gender           | Male v           |   |  |  |  |  |
|   | Identity Document         |                  | ] |  |  |  |  |
|   | Identity Reference Number |                  | ] |  |  |  |  |
|   |                           |                  |   |  |  |  |  |

Consent for a player to join a club is now obtained electronically, players signatures are no longer required to be held by the SYL, although Clubs still need to have these

The parents Email address

| Parents Name   | Joan                    |
|----------------|-------------------------|
| Parents Mobile | Rooney                  |
| Parents Email  | joan.Rooney@wsyl.org.uk |

Once complete, click the "Specify a Team"

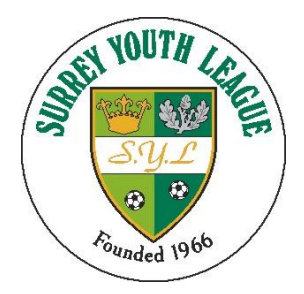

| Club /  | Association |                  |            |               |         |
|---------|-------------|------------------|------------|---------------|---------|
| Playe   | r's Club    | xtown            |            | T             |         |
| Cancel  | Spe         | cify a Team      | ]          |               |         |
| 16 year | Lucart.     | no bi sekil de a | and Marker | LULAVER LICEN | x shell |

#### Use the drop down to select the required team

| Team Association     |                               |                       |
|----------------------|-------------------------------|-----------------------|
| Player's Team        | Not in team                   | ▼ (?)                 |
|                      | Not in team                   | <u> </u>              |
| Request Registration | xtown 1 U18's                 |                       |
|                      | xtown 2 U18's                 |                       |
|                      | xtown 3 U18's                 |                       |
|                      | xtown 4 U18's                 |                       |
| Cancel Previous      | Click to save                 |                       |
| Melven Vileyak de    | we have a start of the second | Lucard and the set of |

Tick "request Registration" and click "click to save"

| Team Association<br>Player's Team | xtown 2 U18's | • |  |
|-----------------------------------|---------------|---|--|
| Request Registration              | ۲             |   |  |
| Cancel Previous                   | Click to save |   |  |

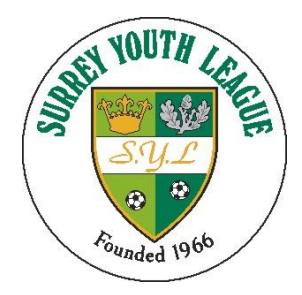

Click edit player

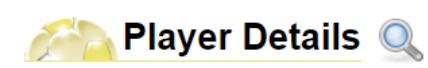

| Reg Number                | 55901                   |           |
|---------------------------|-------------------------|-----------|
| First Name                | waye                    |           |
| Surname                   | Rooney                  |           |
| Date of Birth             | 01/01/2002              |           |
| Identity Document         |                         |           |
| Identity Reference Number |                         |           |
| Address                   | 1 High Street           |           |
|                           |                         |           |
|                           |                         | INTROP    |
|                           | newtown                 | AVAILADIE |
| County                    |                         |           |
| Post Code                 | kt1 1aa                 |           |
| Home Phone                |                         |           |
| Allergies/Medications     |                         |           |
| Parents Email             | joan.Rooney@wsyl.org.uk |           |
| Permission Given          |                         |           |
| Parents Mobile            | Rooney                  |           |
| Parent / Guardian Name    | Joan                    |           |
| Emergency Contact         |                         |           |
| Emergency Number          |                         |           |
| School                    | Not at School/College   |           |
| School Year               |                         |           |
| Gender                    | Male                    |           |
| Team                      | xtown 3                 |           |
| AgeGroup                  | U18's                   |           |
| Registration Status       | Registration Requested  |           |
| Date of Registration      |                         |           |
| Notes                     |                         |           |
| Previous                  | Next                    |           |

Edit Player

The next step is to upload the photo

Tap "choose file"

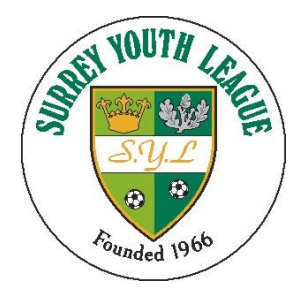

 Choose file
 No file chosen

 Note:
 Image file should be the approx square to be used for identification within the system

 Only jpg, jpeg and png files are supported
 Please click on Upload once images are selected.

Upload

Navigate to the picture you require and then press "upload"

# \*\* The picture must be square, if it isn't the picture will be distorted when uploaded \*\*

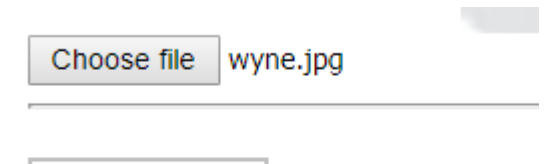

Upload

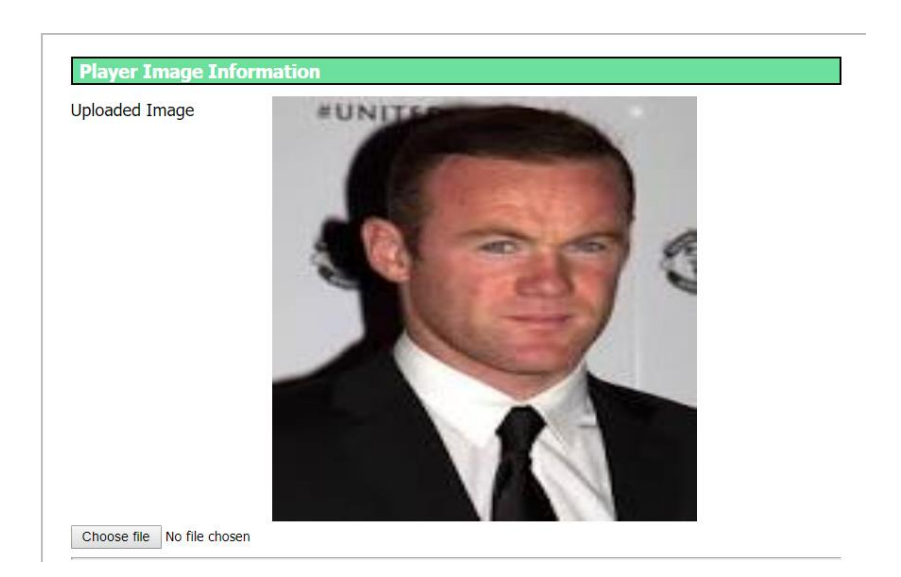

Press "Save Changes"

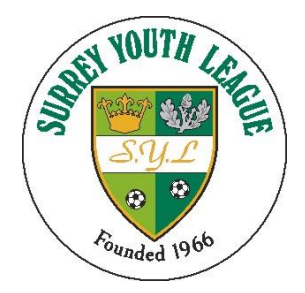

Once you have uploaded the picture you can request permission from the players Parent / Guardian to confirm they want to "sign" for your club.

| Parents Email       |               | joan.Rooney@wsyl.org.uk |        | *  |
|---------------------|---------------|-------------------------|--------|----|
| Permission Given    |               | Not Provided            |        |    |
| Reque               | st Permission |                         |        |    |
| Enter text to searc | h             |                         |        |    |
|                     |               | Email Permission Audit  | :      |    |
| Date                | Email Address |                         | Action | Ву |
|                     |               |                         |        |    |

#### The audit trail will display when the request was sent

| Email Permission Audit |                         |              |           |  |  |  |
|------------------------|-------------------------|--------------|-----------|--|--|--|
| Date                   | Email Address           | Action       | Ву        |  |  |  |
| 08/05/2019 19:39:59    | joan.Rooney@wsyl.org.uk | Request Sent | Joe smith |  |  |  |

#### Once the parent has responded to the email confirmation will be shown as below

| Date                | Email Address           | Action        | Ву     |
|---------------------|-------------------------|---------------|--------|
| 08/05/2019 19:46:11 | joan.Rooney@wsyl.org.uk | Consent Given | Parent |

|          | Sa | ive Ch | nanges |   |     |  |
|----------|----|--------|--------|---|-----|--|
| <b>\</b> |    |        | 1.51   | 1 | 17. |  |

### For more details see SYL Parent consent document

At this stage as long as the player registration details are valid and the image is suitable the SYL Registration Secretary will register the player

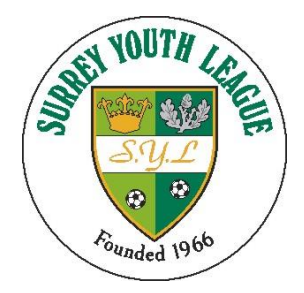

How to produce Team Sheets / ID cards

# Team sheets will only be available once a team has been placed in a division

Sign in to Prawnsandwich as <u>www.prawnsandwich.com</u>

In the Managers Area

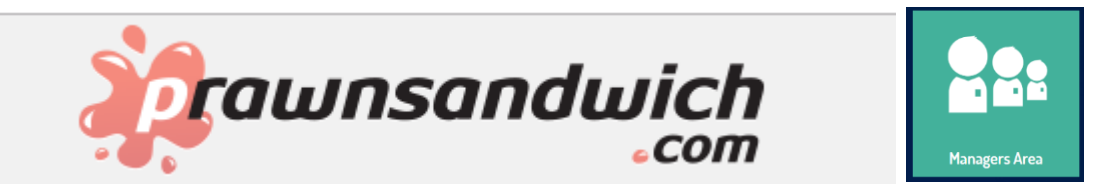

### Log in with you credentials

| LOG IN                               |  |
|--------------------------------------|--|
| town1                                |  |
| •••••                                |  |
| Log in                               |  |
| Club and League officials click here |  |

Click generate ID cards

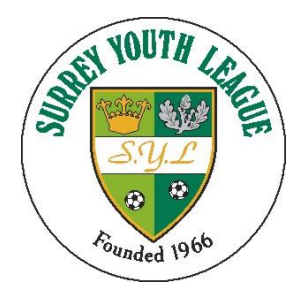

| ø | Generate | ID | Cards | (2 per row) |
|---|----------|----|-------|-------------|
| • | Generate | ID | Cards | (singles)   |

you have the option to produce via an A4 sheet (2 per row) or via a Single ID card per row suited for viewing on an electronic device

Select the ID cards you wish to produce

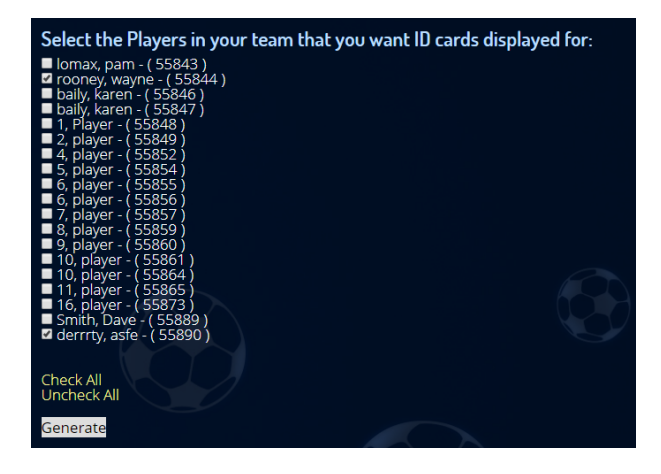

Once all the players are in the right hand pane then press "generate"

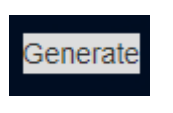

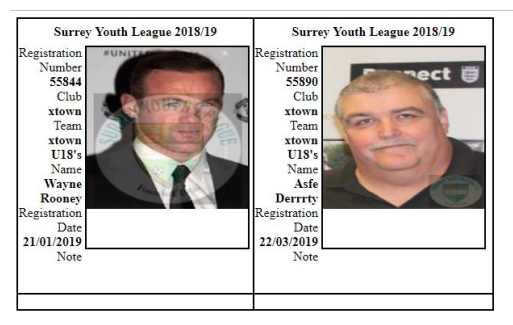

Then print from your browser